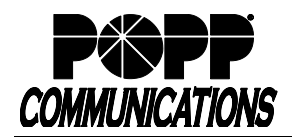

## Voicemail User Guide for MaX UC

POPP Hosted Microsoft VoIP Phone System

| Telephone Portal: 651-789-7688 Def                                                                                                    | PIN: New PIN:                                                                                                    |
|----------------------------------------------------------------------------------------------------|----------------------------------------------------------------------------------------------------|
| Web Portal: portal.popp.com Pas                                                                                                    | ord:                                                                                                    |
| Accessing Your Voicemail Box                                                                                                    | Listen to New Messages:                                                                                                    |
| <ul> <li>Accessing rour voicemail Box</li> <li>From MaX UC Desktop or Mobile Application: <ul> <li>From the dialer, call [*15]</li> <li>Enter [PIN] followed by [#]</li> </ul> </li> <li>Note: Add *15 to your contacts as "Voicemail" for From Any Phone: <ul> <li>Dial your 10-digit telephone number [nmr</li> <li>Press [*] during voicemail greeting</li> <li>Enter [PIN] followed by [#]</li> </ul> </li> <li>Record or Change Your Voicemail Greeting: <ul> <li>Press [3] to work with your greetings</li> <li>Press [1] to set up a personal greetin</li> <li>Press [1] to vork with your greeting if personal greeting if personal greeting if personal greeting if personal greeting if a Record your greeting and press [#] when Example: You have reached Bob Jones. call right now. Please leave a message a soon as possible. Thank you.</li> <li>Press [1] to save your greeting</li> </ul> </li> <li>Record or Change Your Name: <ul> <li>Press [3] to change the recording of the set of your personal greeting if personal greeting if personal greeting.</li> <li>Press [3] to change the recording of the set of your name and press [#] when fir if the set of your name and press [#] when fir if the set of your name and press [#] when fir if the set of your name.</li> <li>Press [1] to change your mailbox setting: <ul> <li>Press [1] to change your mailbox setting:</li> <li>Press [3] for security options</li> <li>Press [3] for security options</li> <li>Press [3] for security options</li> <li>Press [4] to change your mailbox setting:</li> <li>Press [1] to change Your Dill (4-20 digits in length) for Note: PIN may not contain a sequence digit repeated more than two times in part of the Voicemail Box number</li> <li>Enter your new [PIN] again to confirm fol</li> <li>Press [*] to exit</li> </ul> </li> <li>Optional – Change Settings and Greeting via for the Voicemail Box number</li> <li>Enter your new [PIN] again to confirm fol</li> <li>Press [*] to exit</li> </ul> </li> </ul> | <ul> <li>Itsten to two wessages:</li> <li>Via Phone:</li> <li>The system tells you how many new and saved voicemails you have</li> <li>Press [1] to get your wessages</li> <li>Press [1] to get your voicemails</li> <li>Press [1] to get your wessages</li> <li>Press [1] to get your wessages</li> <li>Press [1] to get your wessages</li> <li>Press [1] to get your wessages</li> <li>Press [1] to get your wessages</li> <li>Press [1] to get your wessages</li> <li>Press [1] to get your wessages</li> <li>Press [1] to get your wessages</li> <li>Press [1] to get your wessage</li> <li>Press [1] to get your wessages</li> <li>Press [1] to get your with three seconds</li> <li>Press [1] to repeat forward three seconds</li> <li>Press [2] [2] to taxe as new</li> <li>Press [2] to gave as new</li> <li>Press [2] to gave as saved</li> <li>Press [3] to delete</li> <li>Press [3] to delete</li> <li>Press [3] to get your faxes.</li> <li>You will hear the prohen number/datalitims of each fax. Follow the prompts to forward a fax to another fax number.</li> <li>Prom MAX UC Desktop Application:</li> <li>Click on the Voicemail icon to open the Messages screen Common MAX UC Mobile Application: <ul> <li>To delete a message, click on the [Play] icon To play a message, click on the [Play] icon To play a message, click on the [Play] icon To play a message, click on the grouper it, touch [More] then touch [Delete message] Delete message </li></ul> From Your E-mail nbox (if voicemail to e-mail is configured): <ul> <li>Each time a new message is left in your maibox, an e-mail notification is sent to your inbox with the voicemail recording attached.</li> <li>To listen to the message, double-click on the attachment to open it and play the message.</li> <li>Note: E-mail notifications are separate from the phone system. Deletion for the phone system and vice versa. </li> </ul></li></ul> |

## For Additional Training and Support

Visit www.popp.com or call POPP Communications at 763-797-7900